AutocadCivil3D

簡易ガイド

新規図面作成から縦断抽出までの流れ編

① 新規図面を用意する

(1)ホームボタンから「新規」・「図面」をクリックします。

| 🌊 🗈 de 🗄 🖨 | 슈 - 🔗 - (ல் Civil 3D 🚽 📝                 | Ŧ   |
|------------|------------------------------------------|-----|
| 3D         | Q                                        | 2-  |
| 96         | 新規図面を作成                                  | i . |
| 新規         | 図面     選択した図面テンプレートファイルで新しい図面     を開始します | -   |
| → 開く ・     | シートセット<br>図面のレイアウト、ファイル パス、およびプロジェク      |     |
| 保存         | ト データを管理するシート セット データ ファイル<br>を作成します     |     |

(2)ファイルの種類から「図面テンプレート(.dwt)」を選択し、テンプレートファイル「...国土交通省 仕様 20m 測点.dwt」を選択します。

| 「調ファイルを選択                                                                                                    |                                                                                                    | ×        |
|----------------------------------------------------------------------------------------------------|----------------------------------------------------------------------------------------------------|----------|
| 探す場所型:                                                                                                    | ☐ Template ↓ 「」 (2) ※ 1 表示(2) ▼                                                                                                    | ツール(∐) ▼ |
| <ul> <li>■</li> <li>■</li> <li>■<th>名前 - サイ<br/>Plan Production<br/>PTWTemplates<br/>SheetSets<br/>Mexcoft様dwt 808<br/>日主交通省仕様20m期点dwt 759<br/>日主交通省仕様20m期点dwt 765<br/>日主交通省仕様100m測点dwt 765<br/>通上交通省仕様100m測点dwt 765<br/>通上交通省仕様100m測点dwt 765<br/>通上交通省仕様100m測点dwt 765<br/>通上交通省仕様100m測点dwt 765<br/>通上交通省仕様100m測点dwt 765<br/>通上交通省仕様100m測点dwt 765<br/>正式通道開発局仕様dwt 808<br/>和utoCAD Civil 3D (Imperial) NCS.dwt 147<br/>acad 3D.dwt 147<br/>acad -Named Plot Styles3D.dwt 147<br/>acad -Named Plot Styles3D.dwt 147<br/>macad -Named Plot Styles.dwt 85 -<br/>1<br/>記動時のビューを選択する(E)</th><th></th></li></ul> | 名前 - サイ<br>Plan Production<br>PTWTemplates<br>SheetSets<br>Mexcoft様dwt 808<br>日主交通省仕様20m期点dwt 759<br>日主交通省仕様20m期点dwt 765<br>日主交通省仕様100m測点dwt 765<br>通上交通省仕様100m測点dwt 765<br>通上交通省仕様100m測点dwt 765<br>通上交通省仕様100m測点dwt 765<br>通上交通省仕様100m測点dwt 765<br>通上交通省仕様100m測点dwt 765<br>通上交通省仕様100m測点dwt 765<br>正式通道開発局仕様dwt 808<br>和utoCAD Civil 3D (Imperial) NCS.dwt 147<br>acad 3D.dwt 147<br>acad -Named Plot Styles3D.dwt 147<br>acad -Named Plot Styles3D.dwt 147<br>macad -Named Plot Styles.dwt 85 -<br>1<br>記動時のビューを選択する(E) |          |
| テスクトップ                                                                                                    | ファイル名(N):                                                                                                    | 開((_) ▼  |
|                                                                                                    | ファイルの種類(I): 図面テンプレート (*.dwt)                                                                                                    | キャンセル    |

Note.このテンプレートを使用しないと、線形抽出時の測点条件など標準としたい条件にセットされません。

(3)「開く」をクリックして新しい図面を用意します。

② 図面の単位および縮尺・測地座標系を設定します。

(1) ホームボタンから「図面ユーティリティ」・「図面設定」をクリックします。

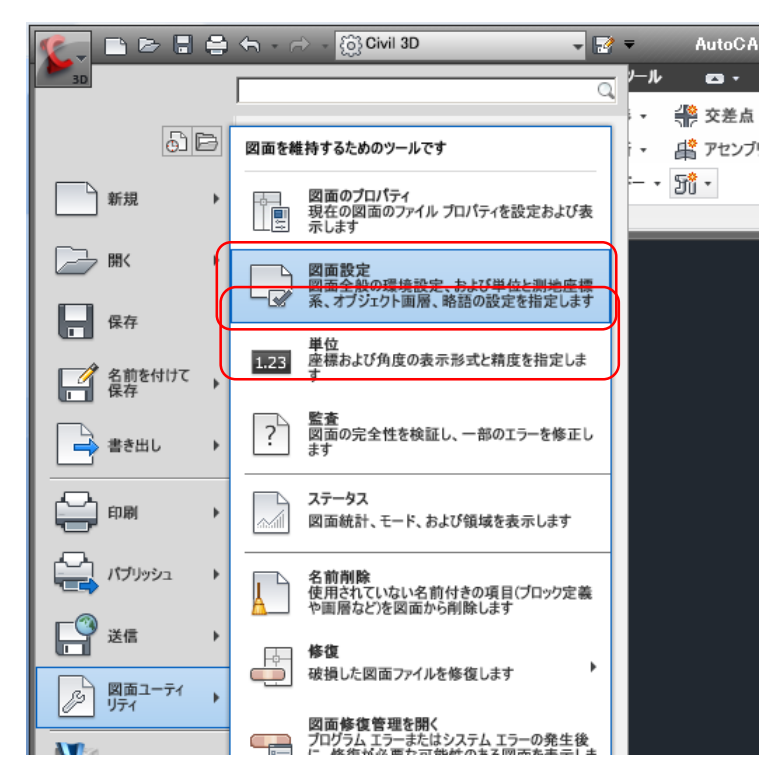

(2) 図面の単位(m)、カスタム尺度(1000)になっていることを確認し、「測地座標系」から目的の 座標系を選択します。

| 📓 図面設定国土交通省仕様20                                                                   | m測点                                                                                |                                     |       |                                   |      |
|-----------------------------------------------------------------------------------|------------------------------------------------------------------------------------|-------------------------------------|-------|-----------------------------------|------|
| 単位と測地座標系 変換 オブジェクト                                                                | ・レイヤ   略語   環境設定                                                                   |                                     |       |                                   |      |
| 図面の単位:<br>角度単位:<br>度<br>測地座標系<br>カテゴ):                                            | インパリアルからメートル法への変換<br>国際 代(1 代 = 0.3048 m)<br>「他の図面から挿入したオブジェ!<br>「AutoCAD 変数を一致させる | ::<br>가を尺度変更する<br>Japan-GSI-JGD-TK\ | /23GD | R度:<br>1:1000<br>12.5公尺度:<br>1000 |      |
| 利用可能な座標系:<br>しまの<br>Japan Geodetic Datum 2000 F<br>- 選択された座標系のコード: - JGD2+<br>注釈: | Nane No. 09                                                                        |                                     |       |                                   |      |
| Japan Geodetic Datum 2000 F<br>投影法:<br> TM                                        | Vane No. 09                                                                        |                                     |       |                                   |      |
| データム:<br> JGD2000                                                                 |                                                                                    |                                     |       |                                   |      |
|                                                                                   |                                                                                    | ОК                                  | キャンセル | 適用                                | 5117 |

Note.後続作業の際、たとえば DXF 図面をブロック挿入(追加読込)する場合など、この条件が双方 で同じでないと処理できません。

- (3)「適用」→「OK」をクリックします。
- ③ 設定図面を保存します。

ホームボタン「名前を付けて保存」・「Autocad 図面」をクリックして図面保存します。

| <u>%</u> , <u>⊳</u> ⊳ 8 €                                           | ← - ☆ - (③ Civil 3D → ▷ = ○                                                                                                    |
|---------------------------------------------------------------------|----------------------------------------------------------------------------------------------------|
| 30                                                                  |                                                                                                    |
| ĐĐ                                                                  | 図面のコピーを保存します                                                                                                    |
| 新規 ▶                                                                | AutoCAD 図面<br>現在の図面を既定の図面ファイル形式(DWG)で<br>保存します                                                                                            |
|                                                                     | AutoCAD 図面テンプレート<br>新しい図面の作成に使用できる図面テンプレー<br>P ファイル(DWT)を作成します                                                                            |
| 保存                                                                  | AutoCAD 図面標準仕様<br>図面の標準仕様の確認に使用できる図面標準<br>仕様ファイルCDWS)を作成します                                                                               |
| ▲ 書き出し →                                                            | その他の形式<br>現在の図面を DWG、DWT、DWS、または DXF<br>ファイル形式で保存します                                                                                      |
| 「諸図面に名前を付けて                                                         | 保存 XI                                                                                                    |
| 伊方生心。                                                               | 🕞 Civil 3D Projects 🔍 🗘 🕞 🕝 💥 📫 表示W 🔹 ツール(L) 🔹                                                                                            |
| 1本1十元型                                                              |                                                                                                    |
|                                                                     | 名前 ▲ サイズ ブレビュー<br>● test01 ■ 09210                                                                                                    |
|                                                                     | 名前 <u>サイズ</u><br>→ test01<br>● ○○路線.dwg 87 KB                                                                                             |
| 1#1972 ¥.                                                           | 名前 - サイズ<br>→ test01<br>■ ○ ○ 路線 dwe 87 KB                                                                                                |
| 1#1+元型・<br>にストリ<br>シントリ<br>マイドキ<br>お気に入り                            | 名前 ▲ サイズ<br>● test01<br>● ○○路線.dwe 87 KB                                                                                                  |
| 1×1+元単・<br>とストリ<br>ジ<br>マイドキ<br>お気に入り<br>ジ<br>ジ<br>シ<br>に入り         | 名前 ▲ サイズ<br>● test01<br>● ○○窓線.dwe 87 KB                                                                                                  |
| 1×1+元単・<br>ビストリ<br>シン<br>マイドキ<br>か気に入り<br>デTP                       | 名前 ▲ サイズ<br>● test01<br>● ○○窓線.dwe 87 KB                                                                                                  |
| 1×1+元単・<br>「<br>とストリ<br>ジ<br>マイドキ<br>か気に入り<br>ジ<br>FTP<br>ご         | 名前 ▲ サイズ<br>● test01<br>● ○ 溶線.dwe 87 KB ブルビュー 97 KB ブレビュー ● シートとビューのサムネイルを更新(型)                                                          |
| R*1+元単・<br>に入りリ<br>ジン<br>マイドキ<br>が気に入り<br>ジン<br>ドTP<br>ごジ<br>デスクトップ | 名前       サイズ         ● test01       87 KB         ● ○ 溶線.dwe       87 KB         ● ○ 小とビューのサムネイルを更新(型)         ファイル名(性):       ○ ○ 溶線.dwe |

Note.この作業をしないとテンプレートファイル(...dwt ファイル)が保存対処になるので任意のファ イルに保存するようにします。

- ④ 点群データインポートしサーフェスを作成します。
  - (1) ツールスペース内の「プロスペクター」タブをクリックし、ツリーを展開します。

| 🌊 🗅 🖻 🗄 (                                | 🖹 🕤 - 🗁 - 👸 Civil 3 | BD     | -                 |
|------------------------------------------|---------------------|--------|-------------------|
| 30 市一ム 挿入                                | 、 注釈 修正 解析          | 表示 出   | 力 管理              |
| 📎 🔁 🕅                                    | 💭 測量データを読み込む        | 😽 区画 🗸 |                   |
| /2 飛音                                    | -∲ ポイント -           | 党 計画線  | • M               |
|                                          | 🤔 サーフェス 🗸           | グレーデ   | イング 🔹 🥈           |
| パレット 🗸                                   | 地盤データを作成 🗸          |        | 12                |
| !! ツールスペース                               |                     |        |                   |
| G.                                       |                     |        | ?                 |
| アクティブ図面表示                                |                     |        | <b>I</b> <u>s</u> |
| □ □ 00路線                                 |                     |        | -X                |
| ー 💠 ポイント(P)                              |                     |        | ñ                 |
| ⊡ 🕑 ポイント グル                              | ープ                  |        |                   |
| 「「「「」」」、「「」」、「」」、「「」」、「」、「」、「」、「」、「」、「」、 | ר<br>ר              |        | _ 10              |
|                                          |                     |        |                   |
| ⊡ ⊃ 線形                                   | _                   |        |                   |

Note.ツールスペースが非表示になっている場合、画面上部にある をクリックして他のコマンドモードに切り替えた後(たとえば「2D 製図と注釈」)、再度「Civil3D」を選択してください。

(2) 「サーフェス」を右クリックし、「サーフェスを作成」をクリックします。

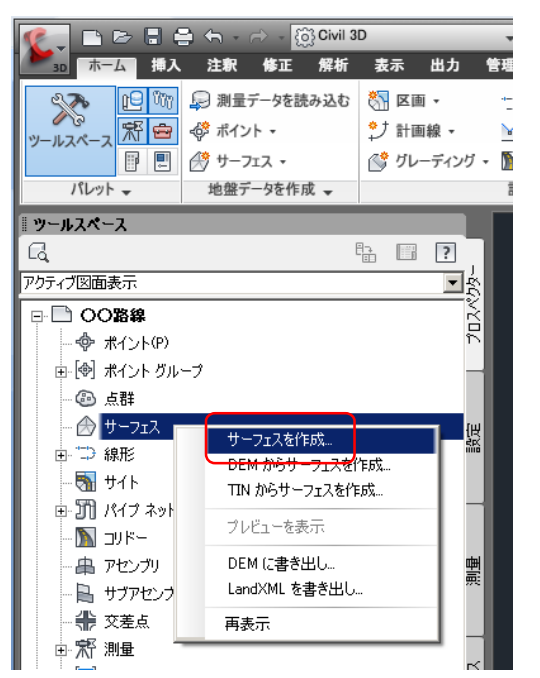

(3) 下図が表示されます。そのまま「OK」をクリックします。

| <b>サーフェスを作成</b><br>۶イブ:<br>TIN サーフェス | サーフェス レイヤ:                      |
|--------------------------------------|---------------------------------|
| プロパティ                                |                                 |
|                                      |                                 |
| 活動                                   | サーフェス<し次のカウンタ(CP)]><br>1888     |
| スタイル                                 | ■10-71<br>MLIT-境界@サーフェス         |
| レンダリング マテリアル                         | ByLayer                         |
| ① [OK]をクリックすると、サーフェスが新き              | 現作成され、プロスペクターにサーフェスのリストが表示されます。 |
| U                                    | OK キャンセル ヘルフ                    |

(4) 「サーフェス」のツリーを展開し、「サーフェス 1」・「定義」・「ポイント」を右クリックして 「追加」をクリックします。

| ツールスペース                    |   |    |      |   |          |
|----------------------------|---|----|------|---|----------|
| G.                         |   | 87 |      | ? |          |
| アクティブ図面表示                  |   |    |      | • | 씱        |
|                            |   |    |      | - | K        |
| … 💠 ポイント(P)                |   |    |      |   | ř        |
| ■ [] ポイント グループ             |   |    |      |   |          |
| @ 点群                       |   |    |      |   |          |
| 📮 🌧 サーフェス                  |   |    |      |   | æ        |
| ⊡ 🔗 サーフェス1                 |   |    |      |   | 5EX      |
| - \land マスク                |   |    |      |   |          |
| - 🔗 流域                     |   |    |      |   |          |
| 🗅 🙆 定義                     |   |    |      |   |          |
| 🔗 境界                       |   |    |      |   | 뻶        |
| 🕀 ブレークライン                  |   |    |      |   |          |
| - 兪 等高線                    |   |    |      |   |          |
| 🏠 DEM ファイル                 |   |    |      |   |          |
| 🏠 図面オブジェクト                 |   |    |      |   | 140      |
|                            |   |    |      |   | * 1      |
| 一 🔂 ポイント ファイル              |   | à  | ≥thn |   | ٩.       |
| [④] ポイント グループ              |   |    | 2700 |   | <b>.</b> |
| ●□□ 線形                     |   | 再  | 表示   |   |          |
| ■ · · · <b>⊨</b> ×1 ++ / t | _ |    |      |   |          |

(5) 「形式」欄をクリックして、インポートする点群ファイルのフォーマットに該当するタイプを 選択します。

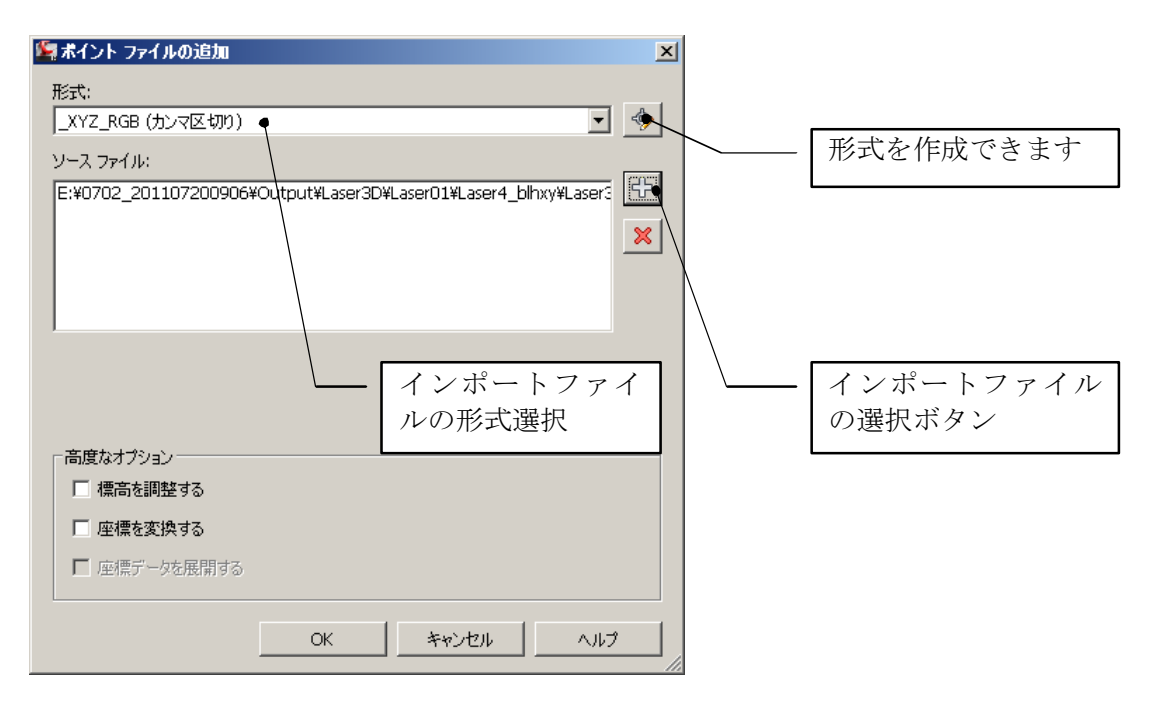

Note.該当する形式がない場合、「形式」欄右部のアイコンをクリックして、形式を作成するこ

| とができます。                                                                                                    |     |                                  |
|----------------------------------------------------------------------------------------------------|-----|----------------------------------|
| 「パマとしはイリ         「パマとしはイリ         「パマとしはイリ         「パマとしはイリ         「パマとしはイリ         「パマとし切り)         「パマとし切り)         「パマとし切り)         「パマとし切り)         「パマとし切り)         「パマとし切り)         「パマとし切り)         「パマとし切り)         「パマとしの」         「パマとしの」         「パマとしの」         「パマンマと切り」 |     | ×<br>新規作成<br>コピー<br>プロパティ<br>肖耶余 |
| ENZ (スペース区切り)<br>NEZ (カンマ区切り)<br>NEZ (スペース区切り)<br>NEZ (スペース区切り)<br>PENZ (カンマ区切り)<br>PENZD (カンマ区切り)<br>PENZD (カンマ区切り)<br>PNZD (スペース区切り)<br>PNZD (スペース区切り)<br>DNE (カンマ区切り)<br>DNE (カペースマ切り)                                                                                              | _   |                                  |
|                                                                                                    | 閉じる |                                  |

| 🎉 ポイント ファイルの甩                | (式 - 形式タイフを選 | ir 🗵 |
|------------------------------|--------------|------|
| ユーザ ポイント データ<br>ユーザ ポイント ファイ | w-л<br>И     |      |
| OK                           | キャンセル        |      |

| 🄄 ポイント ファイルの形式                    | ×                                         |
|-----------------------------------|-------------------------------------------|
| 形式名:                              | 形式オブション                                   |
| □ 期地座標系を変換<br>測地座標系:<br>          |                                           |
| ★使用 体操用 クリックしてその列に<br>るアイテムを選択します | 当てはま<br>使那 (朱使那) (朱使那) (朱使那) (朱使那) (<br>す |
| <b>ロード</b> 構文解析                   | OK ++>tz1 /117                            |

Note.インポートするデータ列が設定した形式より多い場合、設定した列より際の列データは 無視してインポートされます。

- (6) 「ポイントファイルの追加」画面「ソースファイル」欄右部の「+」アイコンをクリックして、 インポートするファイルを選択します。(複数選択できます)
- (7) 「OK」をクリックします。ポイントがインポートされ計算結果が画面に表示されます。

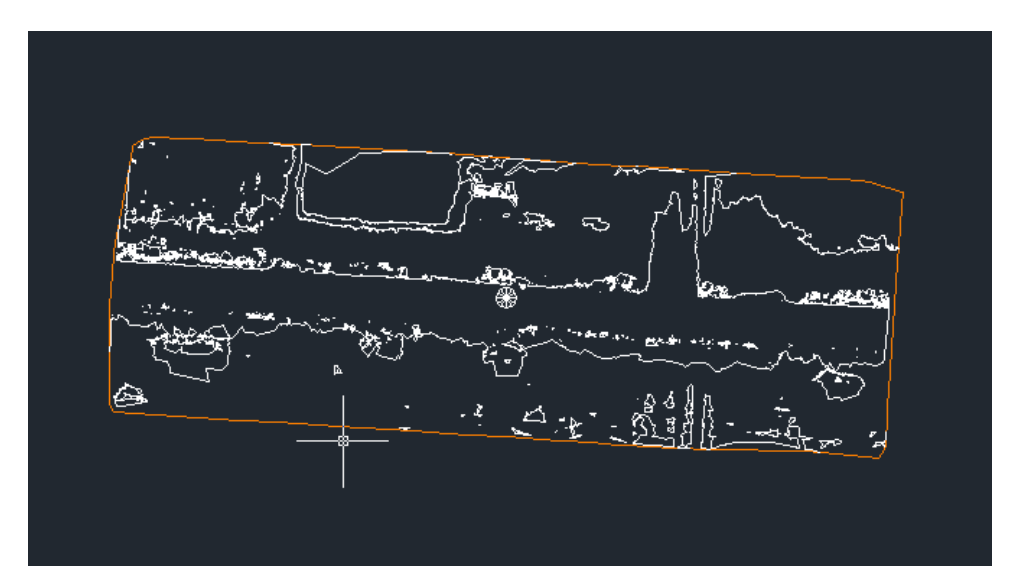

Note.画面に何も表示されない場合、「z」Enter,「e」Enter で画面表示を再構築します。 等高線の間隔などの調整する場合、画面上のサーフェスをクリックして選択し、リボン内の「サ ーフェスプロパティ」・「サーフェススタイルを編集」をクリックして必要なタブから設定を 調整します。

| j3 Civil 3D 🚽 🖥                                 | ≩ = AutoCAD Civil 3D 201                                                                                                    | 1 〇〇路線.dwg                                                                                                    | キーワードまたは語句を入力                                                                                                    | <b>#</b> 8 -      |
|-------------------------------------------------|----------------------------------------------------------------------------------------------------|----------------------------------------------------------------------------------------------------|----------------------------------------------------------------------------------------------------|-------------------|
| 解析 表示 出力 管理                                     | Jツール TIN サーフェス: サーフェス1 🛛 -                                                                                                    |                                                                                                    |                                                                                                    |                   |
| プロパティ管理                                         | ا 🖒 👌                                                                                                    | ④ 可視性の確認 -                                                                                                    | DEM に書き出し     シ     シ                | ▲ 縦断を             |
| ビューア <u>ー</u><br>サーフェス データ<br>ショクロパティ           | を追加 サーフェスを編集 ウォーター ドロップ 交                                                                                                    | 送ブレークラインを (0) 集水域<br>解決 (2) + 号                                                                                                    | ▲ イメーシをドレーフ クイック                                                                                                    | ] テータ :<br>◇ パレー= |
|                                                 |                                                                                                    | 解析 ▼                                                                                                    | サーフェス ツール マ                                                                                                    | パッドを              |
|                                                 |                                                                                                    |                                                                                                    |                                                                                                    |                   |
| 日 「 サーフェス スター サーフェス スター                         | タイルを編集                                                                                                    |                                                                                                    |                                                                                                    |                   |
|                                                 | サーマスタ ① 「サーフ                                                                                                    | ェススタイルを編集                                                                                                    | 」をクリック                                                                                                    |                   |
|                                                 | 指定したサーフェスにより多無されるスタイルな                                                                                                    | さ梅来しより                                                                                                    |                                                                                                    |                   |
|                                                 | サーフェス スタイルにより、20 および 30 の画<br>がコントロールされます。                                                                                                    | コカのビューでサーフェスの外規                                                                                                    |                                                                                                    |                   |
| ful                                             | ditSurfaceStyle                                                                                                    |                                                                                                    |                                                                                                    |                   |
| 나다.<br>같다<br>mine                               | ヘルプを表示するには F1 キー                                                                                                    |                                                                                                    |                                                                                                    |                   |
|                                                 |                                                                                                    |                                                                                                    |                                                                                                    |                   |
|                                                 |                                                                                                    |                                                                                                    |                                                                                                    |                   |
| 曹                                               |                                                                                                    | (2) サーフェ                                                                                                    | ニスをクリック                                                                                                    |                   |
| 772                                             |                                                                                                    |                                                                                                    |                                                                                                    |                   |
|                                                 |                                                                                                    | Francisco - 1 - 1 - 1030 - 53                                                                                                    | s Allena                                                                                                    |                   |
| ζζώ                                             | A Stand Street States States Street Street Stre | The strategy and the strategy and the st |                                                                                                    | SK u              |
| *                                               | 2.4                                                                                                    |                                                                                                    | The second                                                                                                    | 5.).<br>1         |
| έ.                                              |                                                                                                    |                                                                                                    | and a second second sec |                   |
|                                                 | 432 - 1 <sup>-1</sup>                                                                                                    | a 1127                                                                                                    | میں دیکھی میں میں میں میں میں اور اور اور اور اور اور اور اور اور اور                                                                                                    | /<br>}            |
|                                                 |                                                                                                    |                                                                                                    |                                                                                                    | e.                |
|                                                 |                                                                                                    |                                                                                                    |                                                                                                    |                   |
| サーフェス スタイル - MLIT-境界                            | ₽₽₽₽₽₽₽                                                                                                    |                                                                                                    |                                                                                                    |                   |
| 椿報 境界 等高線 グリッド                                  | ポイント   三角形   流域   解析   表示   概                                                                                                    | 要                                                                                                    |                                                                                                    |                   |
| プロパティ                                           |                                                                                                    | 値                                                                                                    |                                                                                                    |                   |
| <ul> <li>● 等高線範囲</li> <li>● 3D ジオメトリ</li> </ul> |                                                                                                    |                                                                                                    |                                                                                                    |                   |
| 田 <b>凡例</b><br>■ <b>九例</b>                      |                                                                                                    |                                                                                                    |                                                                                                    |                   |
| □ 等局線面隔<br>基準標高                                 |                                                                                                    | 0.000m                                                                                                    |                                                                                                    |                   |
| 主曲線間隔                                           |                                                                                                    | 0.500m<br>2.500m                                                                                                    |                                                                                                    |                   |
| ● 等高線のくほ地                                       |                                                                                                    | 2.00011                                                                                                    |                                                                                                    |                   |
| ■ 等高線のスムージング                                    |                                                                                                    |                                                                                                    |                                                                                                    |                   |
| ,<br>                                           | 14世纪主二                                                                                                    |                                                                                                    |                                                                                                    |                   |
| <del>世</del> 5<br>1                             | 計曲様表示<br>Continuous                                                                                                    |                                                                                                    |                                                                                                    | 7                 |
|                                                 |                                                                                                    |                                                                                                    | ツナえわ 0.5m に<br>坦ム                                                                                                    |                   |
|                                                 |                                                                                                    | 設 た し た                                                                                                    | 须口                                                                                                    |                   |
|                                                 |                                                                                                    |                                                                                                    |                                                                                                    | _                 |
| 「等高線のスムージング――                                   |                                                                                                    |                                                                                                    |                                                                                                    |                   |
|                                                 |                                                                                                    |                                                                                                    |                                                                                                    |                   |
| 減少                                              |                                                                                                    |                                                                                                    | 増加                                                                                                    |                   |
|                                                 |                                                                                                    |                                                                                                    | · · · · · · · · · · · · · · · · · · ·                                                                                                    |                   |
|                                                 |                                                                                                    | UN    キャンゼル   :                                                                                                    | 適用 ヘルノ                                                                                                    |                   |
|                                                 | L                                                                                                    |                                                                                                    | /                                                                                                    |                   |

上手の場合、等高線間隔を「0.5m」ピッチに設定したところです。

⑤ 線形図を追加する。

Autocad は追加読み込みする為にブロック挿入コマンドを使います。 追加読み込みできるデータは DWG または DXF です。

※WingNeoなどから線形図を追加する場合、あらかじめ線形をポリライン化しておくと便利です。 ※DWGファイルはあらかじめ、単位、尺度、測地番号を設定しておく必要があります。 (1) メニューバー「挿入」・「挿入基点」をクリックします。

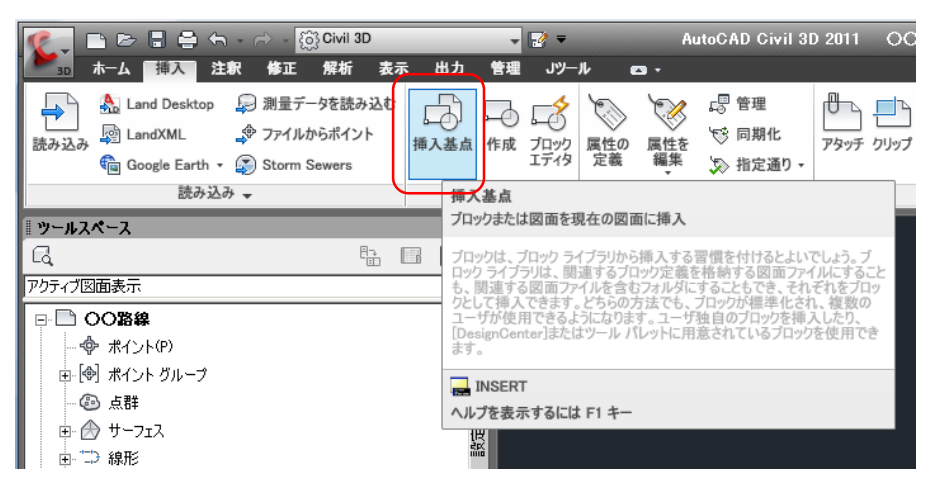

(2)

「参照」をクリックして挿入するファイルを選択します。

「地理的位置データを使用して指定」にチェックを付けます。

「分解」にチェックを付けます。

| 「調ブロック挿入                    |                            | ×                      |
|-----------------------------|----------------------------|------------------------|
| 名前(N): cng-line             | ▼ 参照( <u>B</u> )           |                        |
| パス: E:¥0702_201107200906¥   | cng-line.dwg<br>訂定(G)      | _                      |
| - 挿入位置<br>▼ 画面上で指定(5)       | - <b>尺度</b><br>■ 画面上で指定(E) | □転<br>■面上で指定(2)        |
| ⊻ 0.0000003092282           | ⊠ 1.000                    | 角度( <u>A</u> ): OdO'O" |
| ⊻ <u>-0.000000298896339</u> | Y 1.000                    | -ブロック単位                |
| <u>Z</u> : 0.000            | Z: 1.000                   | 単位: メートル               |
|                             | ▼ XYZ 尺度を均一(2設定(U)         | 1条规: 1.000             |
| ▼ 分解(型)                     | ОК                         | <u>キャンセル ヘルプ(H)</u>    |

Note. 「地理的位置データを使用して指定」にチェックを付けることができない場合、双方に 測地系番号および尺度・単位の設定がされているか確認してください。

(3) 「OK」をクリックして挿入します。

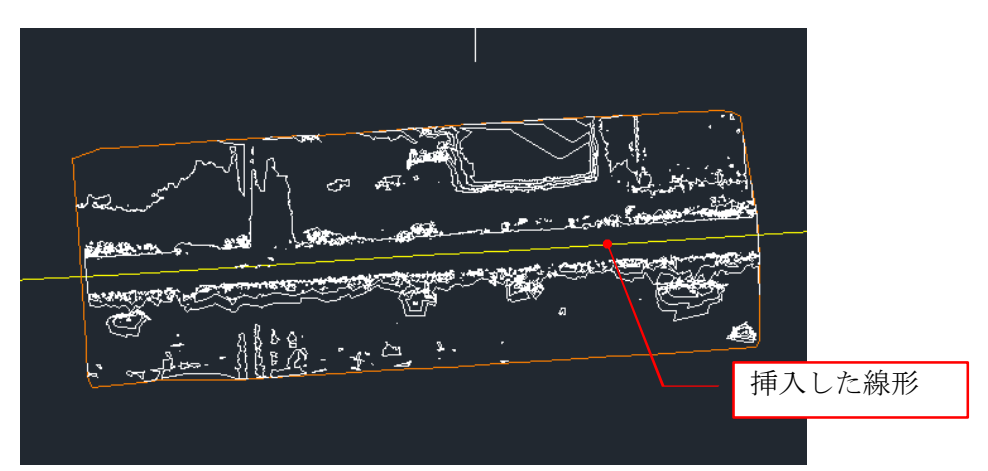

Note.期待する位置に線形データが挿入されない場合、サーフェス作成時に追加した点群デー タの座標軸が異なっているなどの原因が考えられます。

⑥ 線形図を線形データにします。

※線形図が 3D ポリラインの場合、メニューバー「修正」「グレーティング」・「ポリランユーティリティ」の「3D→2D」コマンドで 2D 化にする必要があります。属性を確認するには、線形図にマウスを 当て図形情報をポップアップ表示します。3D の場合「3D ポリライン」の様に表示されます。

(1) メニューバー「ホーム」・「線形」・「オブジェクトから線形を作成」をクリックします。

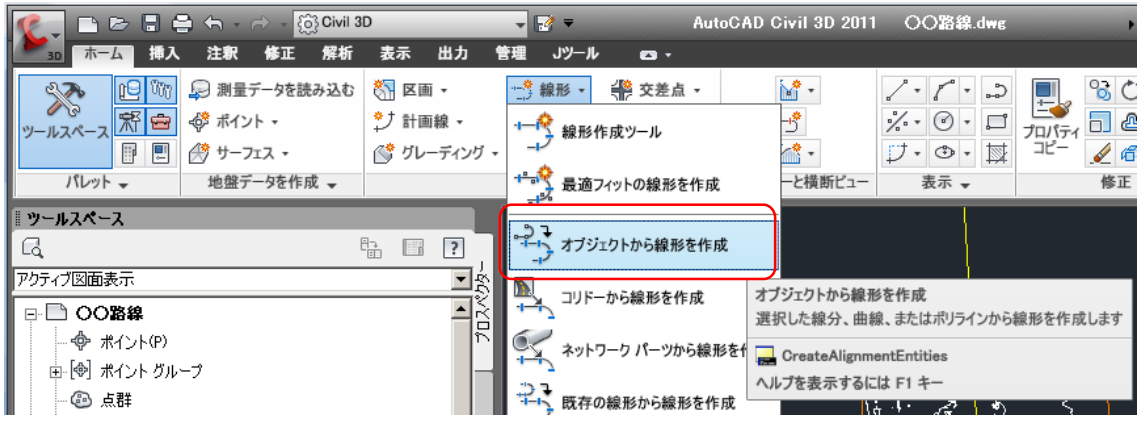

(2) 線形図をクリックした後、Enterをします。

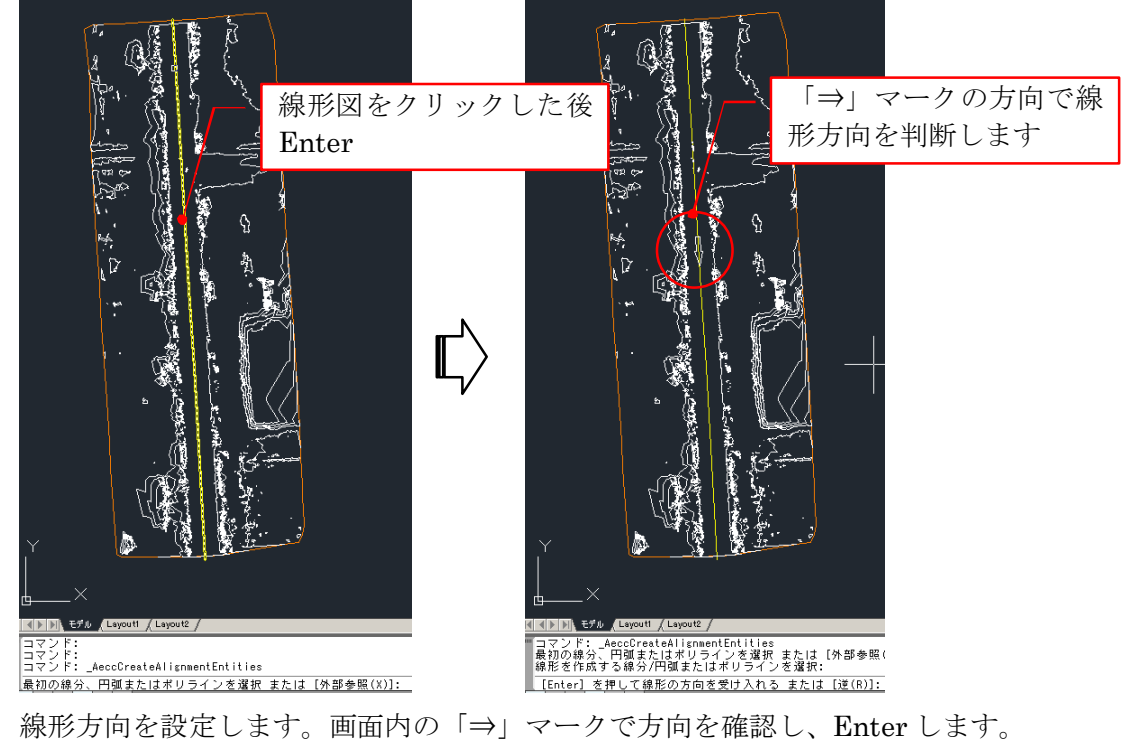

(3) 線形方向を設定します。画面内の「⇒」マークで方向を確認し、Enterします。
 マークとは逆方向に設定する場合、「R」→Enterします。
 Enterすると下図が表示されます。

| 🧖 オブジェクトから線形を作成       |       |                                           | ×         |
|-----------------------|-------|-------------------------------------------|-----------|
| 名前:                   |       |                                           |           |
| 線形 - (<[次のカウンタ(CP)]>) |       |                                           | R         |
| タイプ:                  |       |                                           |           |
| 10 中心線                |       |                                           | •         |
| 注釈:                   |       |                                           |           |
|                       |       |                                           | <u> </u>  |
|                       |       |                                           | -         |
|                       |       | 開始測占:                                     | 0+000.00m |
| 一般 設計基準               |       | in an an an an an an an an an an an an an |           |
| +/b                   |       |                                           | 1         |
|                       |       |                                           | <b>_</b>  |
| 線形スタイル:               |       |                                           |           |
|                       |       | •                                         |           |
| 線形画層:                 |       |                                           |           |
| 線形                    |       |                                           | <i>§</i>  |
| ,<br>線形ラベル セット:       |       |                                           |           |
| ≪ MLIT_20-線形ラベル セット   |       | -                                         | - 🔍       |
| ·<br>□変換オブション         |       |                                           |           |
| ▶ 接線の間に曲線を追加          |       |                                           |           |
| 既定の半径:                |       |                                           |           |
| 200.000m              |       |                                           |           |
| ▶ 既存の図形を削除            |       |                                           |           |
|                       |       | _                                         |           |
| OK                    | キャンセル | ~                                         | レプ        |
|                       |       |                                           |           |

(4) 線形条件を設定します。

|                       | <u>BP NJ. 35+10.000</u> ==0 [=139821                           |
|-----------------------|----------------------------------------------------------------|
| 🍹 オブジェクトから線形を作成       |                                                                |
|                       |                                                                |
| 線形 - (<[次のカワンタ(CP)]>) | ب کر <u>تو</u> انجا                                            |
| タイプ:                  |                                                                |
|                       |                                                                |
| 注釈:                   |                                                                |
|                       |                                                                |
|                       |                                                                |
| ,                     |                                                                |
| 一般 設計基準               |                                                                |
| <u></u> ታረኑ:          |                                                                |
| ⟨𝔅⟨𝔅⟩                 |                                                                |
| 線形スタイル:               |                                                                |
| 🛗 MLIT-線形スタイル         |                                                                |
| 線形画層:                 |                                                                |
| 線形                    |                                                                |
| 線形ラベル セット:            |                                                                |
| 🔏 MLIT_20-線形ラベル セット   |                                                                |
| 変換オプション               |                                                                |
| □ 接線の間に曲線を追加          |                                                                |
| 既定の半径:                |                                                                |
| 200.000m              | N0. 4249 821                                                   |
| ▼ 既存の図形を削除            | G-10-12 co.ve.                                                 |
|                       |                                                                |
|                       | 最初の線分、円弧またはポリラインを進択 または [外部参照(X)]:<br>線形を作成する線分/円弧またはポリラインを選択: |
|                       | [Enter] を押して線形の方向を受け入れる または [逆(R)]:                            |
|                       |                                                                |

「開始測点」

路線開始距離をセットできます。

本書では「710m」にセットしていますので、開始 NO は「NO35+10.000」になります。 「線形スタイル」「線形ラベルセット」

初期値を使います。

※新規図面を作成した際に選択したテンプレートが対応します。 「変換オプション」

「接線の間に曲線を追加」のチェックを外します。

(5) 「OK」をクリックすると線形図が生成されます。(上図右)

⑦ 縦断図を作図する。

サーフェスと線形データを使って線形の現況縦断図を作図します。

(1) メニューバー「ホーム」・「縦断」・「サーフェスから縦断を作成」をクリックします。

| 🌠 📄 🗁 🖶 🖨 🕤 - 🔿 - 🔯 Civil                                                                                                    | 3D                                                                                                    | - 🛃 -                                       | AutoCAD Civil 3D 2011             | OO路線.dwg                       |         |
|----------------------------------------------------------------------------------------------------|----------------------------------------------------------------------------------------------------|---------------------------------------------|-----------------------------------|--------------------------------|---------|
| 30 市一ム 挿入 注釈 修正 解析                                                                                                    | 表示 出力 智                                                                                                    | 理 Jツール 😋 -                                  |                                   |                                |         |
| ・              ・              ・              ・              ・              ・              ・              ・              ・              ・              ・              ・              ・              ・              ・              ・              ・              ・              ・              ・              ・              ・              ・              ・              ・              ・              ・              ・              ・              ・              ・              ・              ・              ・              ・              ・              ・              ・              ・              ・              ・              ・              ・              ・              ・              ・              ・              ・               ・              ・              ・              ・              ・              ・              ・              ・              ・              ・              ・              ・              ・              ・              ・ | <ul> <li>※</li> <li>※</li> <li>♪ 計画線 ・</li> <li>○</li> <li></li> <li><th>☆ 線形・ 常 交差点<br/>・ 縦断・ 品 アセンブ<br/>・ サーフェスから縦断を</th><th>・<br/>リ・<br/> 9<br/>作成<br/>運転ビューと横断ビュー</th><th>ノ・ア・シ<br/>ジ・⑥・ロ<br/>リ・①・国<br/>表示・</th><th>プロパラコピー</th></li></ul> | ☆ 線形・ 常 交差点<br>・ 縦断・ 品 アセンブ<br>・ サーフェスから縦断を | ・<br>リ・<br>9<br>作成<br>運転ビューと横断ビュー | ノ・ア・シ<br>ジ・⑥・ロ<br>リ・①・国<br>表示・ | プロパラコピー |
| <b>『 ツールスペース</b>                                                                                                    |                                                                                                    | 🗸 縦断作成ツール                                   | サーフェスから縦断を作成                      |                                |         |
| G                                                                                                    | ÷ · ·                                                                                                    |                                             | 指定した線形に沿って、サーフュ                   | こスから縦断を作成しま                    | .ज      |
| アクティブ図面表示                                                                                                    | -<br>-<br>                                                                                                    |                                             | 🚘 CreateProfileFromSurfa          | ce                             |         |
|                                                                                                    | ¥                                                                                                    |                                             | ヘルプを表示するには F1 キー                  |                                |         |
| ・・・・・・・・・・・・・・・・・・・・・・・・・・・・・・・・・・・・                                                                                                    | J<br>L                                                                                                    | └── ファイルから縦断を作                              | 成                                 | 5×10 E                         |         |

| ディスル-Selererra<br>研究                         |                                                                                                    | 况:                                   |
|----------------------------------------------|----------------------------------------------------------------------------------------------------|--------------------------------------|
| ○ 線形 - 6)<br>測点範囲<br>線形:<br>始点:<br>0+710.00m | ※点:<br>応告:<br>応告:<br>応告:<br>応告:<br>応告:<br>応告:<br>応告:<br>応告                                         | 2                                    |
| <u>抽出範囲:</u><br>0+710.00m<br>趙fJJスト:<br>名前   | 10+849.82m<br>10+849.82m<br>10+849.82m<br>10<br>10<br>10<br>10<br>10<br>10<br>10<br>10<br>10<br>10 | ット:<br>適加>><br>整できます<br>株対応の様です<br>能 |
|                                              |                                                                                                    |                                      |

(2) 線形欄及びサーフェスを選択欄から目的の線形・サーフェスを選択・確認し、「追加」をクリックします。

| サーフェスから縦断を作成       |                 |              |        |        |       |      |         |           | ×      |
|--------------------|-----------------|--------------|--------|--------|-------|------|---------|-----------|--------|
| 線形:                |                 |              |        | サーフェスを | ·選択:  |      |         |           |        |
| 🗂 線形 - (6)         |                 |              | -      |        | 2גני  |      |         |           |        |
| 測点範囲               |                 |              |        | 1      |       |      |         |           |        |
| 線形:                |                 |              |        |        |       |      |         |           |        |
| 始点:<br>0+710.00m   | 終点<br>0+8       | :<br>149.82m |        |        |       |      |         |           |        |
| 抽出範囲:<br>0+710.00m | - <u>-</u> 2 0+ | 849.82m      | 100 T  |        | フセット: |      |         | 追加>       | •>     |
| 縦断リスト:             |                 |              |        |        |       |      |         |           |        |
| 名前                 | 影明              | タイプ          | データソース | オフセット  | 更新モード | レイヤ  | スタイル    | 測点<br>開始  | 終.     |
| サーフェス2 - (3)       |                 | <b>M</b>     | サーフェス2 | 0.000m | 動的    | 縦断   | MLIT-縦断 | 0+710.28r | m 0+8· |
|                    |                 | 縦断り          | リストレ   | こ複数な   | ある場合  | 合有効` | です      |           |        |
|                    |                 | が、肖          | 削除され   | っない材   | 羕です   |      | - /     |           |        |
| · ·                |                 |              |        |        |       |      |         |           | Þ      |
| 肖耶余                |                 | 縦断ビューを       | 生作成    |        | Ok    |      | キャンセル   |           | ,      |

(3) 「縦断ビューを作成」をクリックします。下図が表示されます。

| 🎉 篆断ビューを作成 - 一般                 |                                             | X  |
|---------------------------------|---------------------------------------------|----|
| ▶ <u>-#2</u>                    | 線形を選択:                                      |    |
| <u>測点範囲</u><br>縦断ビューの高さ         |                                             |    |
| 縦断表示オブション                       |                                             |    |
| <u>パイプ ネットワーク表示</u><br><b>帯</b> | 縦断ビュー スタイル:                                 |    |
| 縦断のハッチングオプション                   | MLIT_2009縦地所図スタイル 縦地所ビュー レイヤ:               |    |
|                                 | 縦断ビュー <u></u><br>「縦断ビューを垂直にスタックしてオフセット縦断を表示 |    |
|                                 |                                             |    |
|                                 |                                             |    |
|                                 |                                             |    |
|                                 | < 戻る(B) 次へ(M) > 縦断ビューを作成 キャンセル ヘノ           | 17 |

(4) 画面左部のカテゴリをクリックして各条件を設定します。

| (「次へ」 ボタンでカテゴ | リを進めるこ | とができます) |
|---------------|--------|---------|
|---------------|--------|---------|

「一般」

「線形を選択」「縦断ビュー名」「注釈」:初期値を使用します。 「縦断ビュースタイル」:縦断図全体の作図条件を設定します。 テンプレートの内容が初期値として設定されています。 主に設定する箇所の名称は下図の通です。

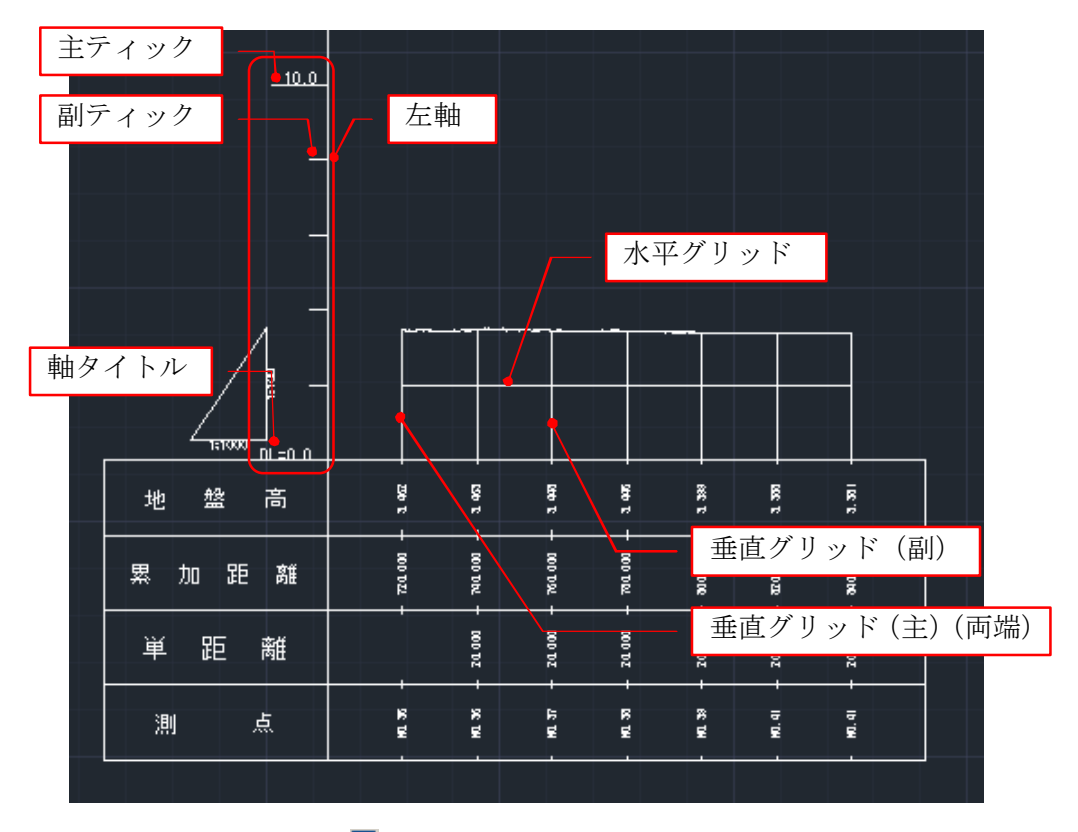

条件を変更する場合、 アイコンをクリックします。(下図が表示されます)

| 第 縦断ビュー スタイル - MLIT_2009縦断図ス<br>情報 グラフ グリッド  タイトルの注釈   水平ii                                | タイル<br>曲   垂直軸   表示   概要     |              |  |
|--------------------------------------------------------------------------------------------|------------------------------|--------------|--|
| <ul> <li>船直縮尺</li> <li>鉛直縮尺:</li> <li>1:100 ▼</li> <li>カスタム尺度:</li> <li>100.000</li> </ul> | 現在の水平尺度:<br>1000<br>(図面設定から) | 鉛直異尺:<br>    |  |
| 縦断ビューの方向<br>© 左から右                                                                         | 右から左 ぐ                       |              |  |
|                                                                                            |                              |              |  |
|                                                                                            | OK                           | キャンセル 適用 ヘルプ |  |

高さ方向の縮尺を変更する場合、上図「グラフ」タブにある「鉛直縮尺」欄で設定します。 「縦断ビューレイヤ」:

- 1

「測点範囲」

縦断作図範囲を設定します。

「縦断ビューの高さ」

主に縦軸メモリの範囲を設定します。

| 上版                      | ○ 白動                                                  | 最小:<br>[200m            | 最大:                              |   |
|-------------------------|-------------------------------------------------------|-------------------------|----------------------------------|---|
|                         | <ul> <li>○ ユーザ指定 ●</li> </ul>                         | 0.00m                   | 10.00m                           |   |
| 西表示オフション<br>イブ ネットワーク表示 | □ 縦断ビューを分割<br>最初の分割ビュースタイル:                           |                         | 測点の分割                            |   |
| 当<br>街のハッチング オプション      | ○ MLIT_2009縦距所図スター<br>中間の分割ビュースタイル: ○ MLIT_2009縦断図スター |                         | 正確な測点 データム オブション:   正確な標高        | ¥ |
|                         | 最後の分割ビュースタイル。<br>100 MLIT_2009縦地所図スタ                  | ()<br>()<br>()<br>縦軸メモリ | しを指定できます                         |   |
|                         |                                                       |                         | 4-10 7-00 8-00<br>4-10 7-00 8-00 |   |

「縦断表示オプション」

必要に応じて設定します。(初期値を使用)

「帯」

縦断表の出力項目を設定します。

| 「第 縦断ビューを作成 - 帯<br>二般<br>測点範囲<br>縦断ビューの高さ<br>縦断表示オブション | ★従断表項目等を設定します ★従断表項目等を設定します ★ 「「「「「」」」」」 ★ 「「」」」」 ★ 「」」」」 ★ 「」」」 ★ 「」」」 ★ 「」」」 ★ 「」」」 ★ 「」」」 ★ 「」」」 ★ 「」」」 ★ 「」」」 ★ 「」」」 ★ 「」」」 ★ 「」」」 ★ 「」」」 ★ 「」」」 ★ 「」」」 ★ 「」」」 ★ 「」」」 ★ 「」」」 ★ 「」」」 ★ 「」」」 ★ 「」」」 ★ 「」」」 ★ 「」」」 ★ 「」」」 ★ 「」」」 ★ 「」」」 ★ 「」」」 ★ 「」」」 ★ 「」」」 ★ 「」」」 ★ 「」」」 ★ 「」」 ★ 「」」 ★ 「」 ★ 「」 ★ 「」 ★ 「」 ★ 「」 ★ 「」 ★ 「」 ★ 「」 ★ 「」 ★ 「」 ★ 「」 ★ 「」 ★ 「」 ★ 「」 ★ 「」 ★ 「」 ★ 「」 ★ 「」 ★ 「」 ★ 「」 ★ 「」 ★ 「」 ★ 「」 ★ 「」 ★ 「」 ★ 「」 ★ 「」 ★ 「」 ★ 「」 ★ 「」 ★ 「」 ★ 「」 ★ 「」 ★ 「」 ★ 「」 ★ 「」 ★ 「 |
|--------------------------------------------------------|----------------------------------------------------------------------------------------------------|
| バイフネットワーク表示<br>▶ 豊<br>縦断のハッチングオブション                    | #00AP           位置:         (位置:           縦地形ビューの下部         (1) (1) (1) (1) (1) (1) (1) (1) (1) (1)                                                                                                    |
|                                                        |                                                                                                    |

「帯を選択」欄の<br />
『アイコンをクリックして縦断表の出力項目を設定します。<br />
<br />
『アイコンをクリックすると下図が表示されます。

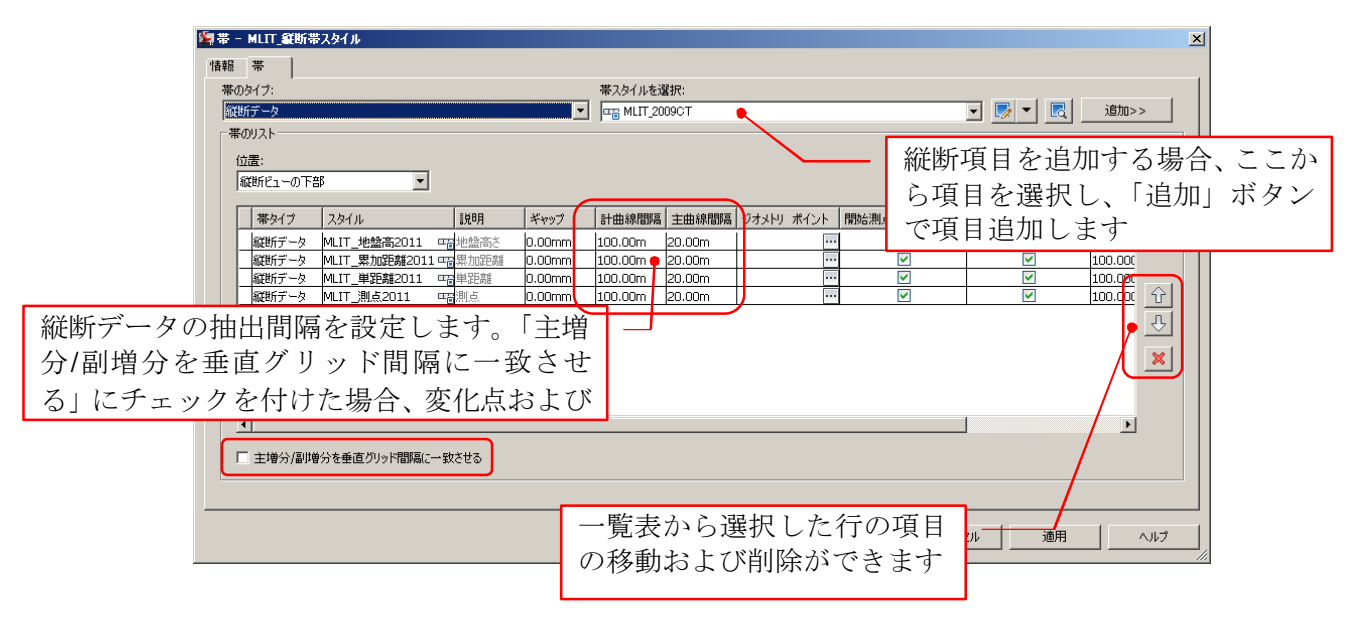

「縦断のハッチングオプション」

必要に応じて設定します。(初期値を使用)

(5) 「縦断ビューを作成」をクリックして縦断図を配置します。

Note.配置原点は、縦メモリと DL ラインの交点です。 Note.縦断図の条件や表示を変更する場合、画面左部のツールスペースにある「プロスペクタ」 内のツリーを展開し、縦断データのカテゴリ(銃弾ビュー)を右クリックして「プロパティ」 をクリックします。(下図参照)

| 🌠 🗅 🖻 🖯 🤅       | 🕽 🕤 + 🔿 -               | Civil 3 | D      |       | Ŧ           |
|-----------------|-------------------------|---------|--------|-------|-------------|
| 30 市一ム 挿入       | 注象 修正                   | 解析      | 表示     | 出力    | 管理          |
| 📎 🖻 🕅           | 💭 測量データを                | 読み込む    |        | i •   |             |
| /シールスペース 新 😑    | 🐗 ポイント 🔹                |         | 党 計画   | ī線 ▼  | ¥           |
|                 | 🖽 אבד ד- דב             |         | () グレ- | ーディング | - ĭ         |
| パレット 🗸          | 地盤データを                  | 作成 🚽    |        |       | 1<br>1<br>1 |
| リールスペース         |                         |         |        |       |             |
| G.              |                         | E       |        | ?     |             |
| アクティブ図面表示       |                         |         |        | •     |             |
|                 |                         |         |        | - Ľ   |             |
| ー・ 🌵 ポイント(P)    |                         |         |        | ñ     |             |
| ⊡ 🞯 ポイント グル・    | -7                      |         |        |       |             |
| - ⑧ 点群          |                         |         |        |       |             |
| 田 砂 サーフェス       |                         |         |        | 部     |             |
|                 |                         |         |        |       |             |
|                 | D稿用S                    |         |        |       |             |
| ⊡ <b>∵</b> ⊅* ¥ | 界形sample                |         |        |       |             |
| E 🗹 1           | 従断                      |         |        | ata l |             |
|                 |                         | - (/)   |        | 黨     | 1           |
|                 | иелсі—<br>À инжормоla17 | ,       |        |       | ιÇ          |
|                 | 黄桁な調                    | םאדיייי |        | _     |             |
|                 |                         | 10.0    | -      | I-K   | <b>.</b>    |

| 🎦 縦断ビュー フロパティー 線形sample17                                              |
|------------------------------------------------------------------------|
| 播報  測点  標高  縦折  帯   ノッチング                                              |
|                                                                        |
| 名前:                                                                    |
| 線形sample17                                                             |
| 1¥89;                                                                  |
|                                                                        |
|                                                                        |
|                                                                        |
|                                                                        |
| オブジェクト スタイル                                                            |
| 🖬 MLIT_2009縦断図スタイル 💽 🔽 🔍                                               |
|                                                                        |
|                                                                        |
| 縦断ビューを分割するとオブジェクト スタイルは無視されます。分割された縦断ビューの     名部公のフタイルは「原意」ねずで設定してださい。 |
|                                                                        |
|                                                                        |
|                                                                        |
|                                                                        |
| -                                                                      |
| ☑ ツールチップを表示                                                            |
|                                                                        |